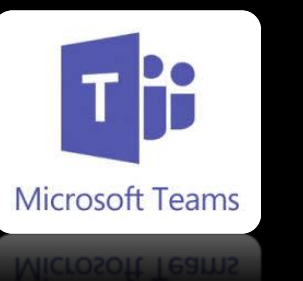

# Cómo buscar contactos en TEAMS

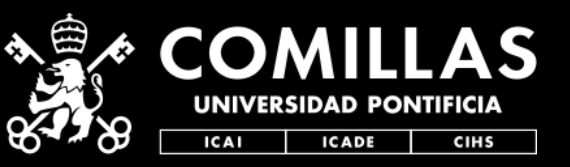

## STIC

# Entra en Teams y dirígete a la barra de búsqueda superior. Escribe el email o el nombre del contacto que buscas.

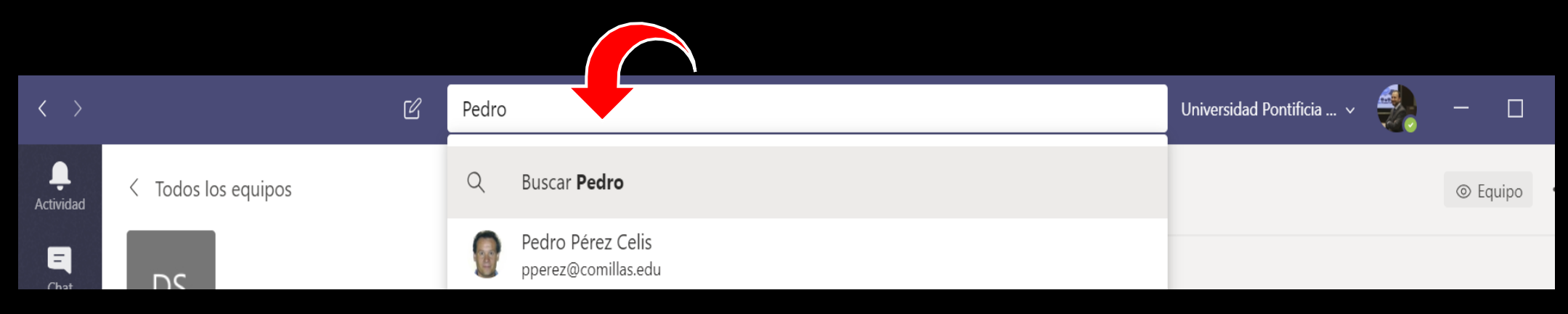

#### 3. Después, elige escribirle por Chat o iniciar un video o audio llamada.

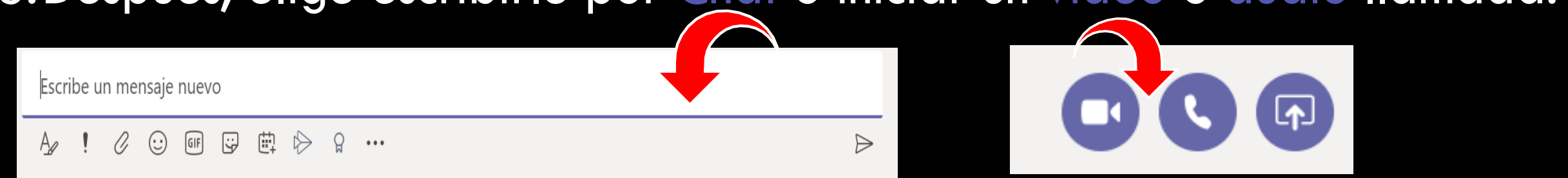

### Cómo buscar contactos en TEAMS

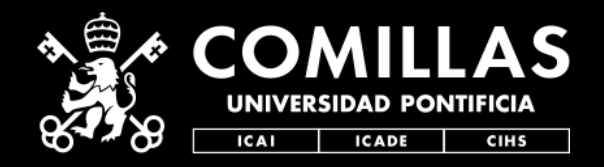

STIC

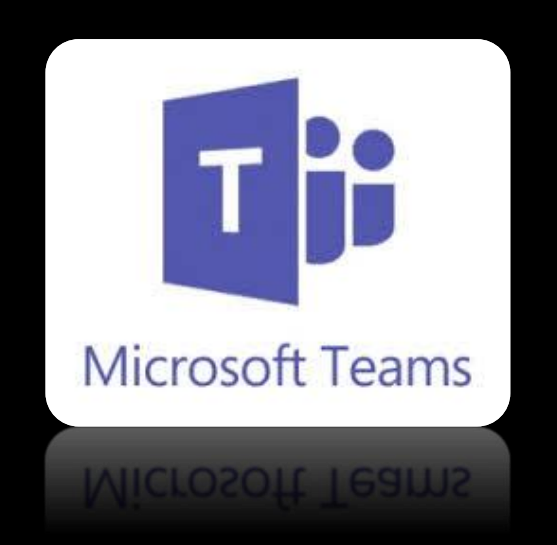

#### Quedamos a tu disposición para dudas y aclaraciones técnicas de toda esta info en:

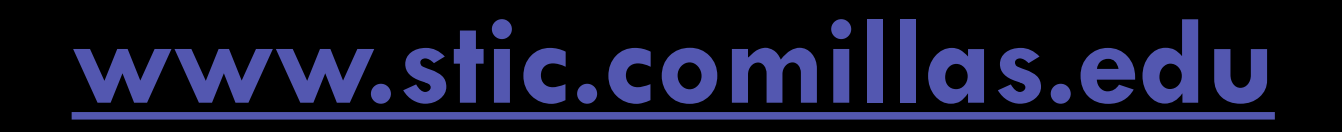